## Sheffield Hallam Connecting to SHU Wi-Fi (Windows 8) University Win 8 is no longer supported by Microsoft. Please upgrade if possible

Right click the Wi-Fi icon in the system tray and select Network and Sharing Center.

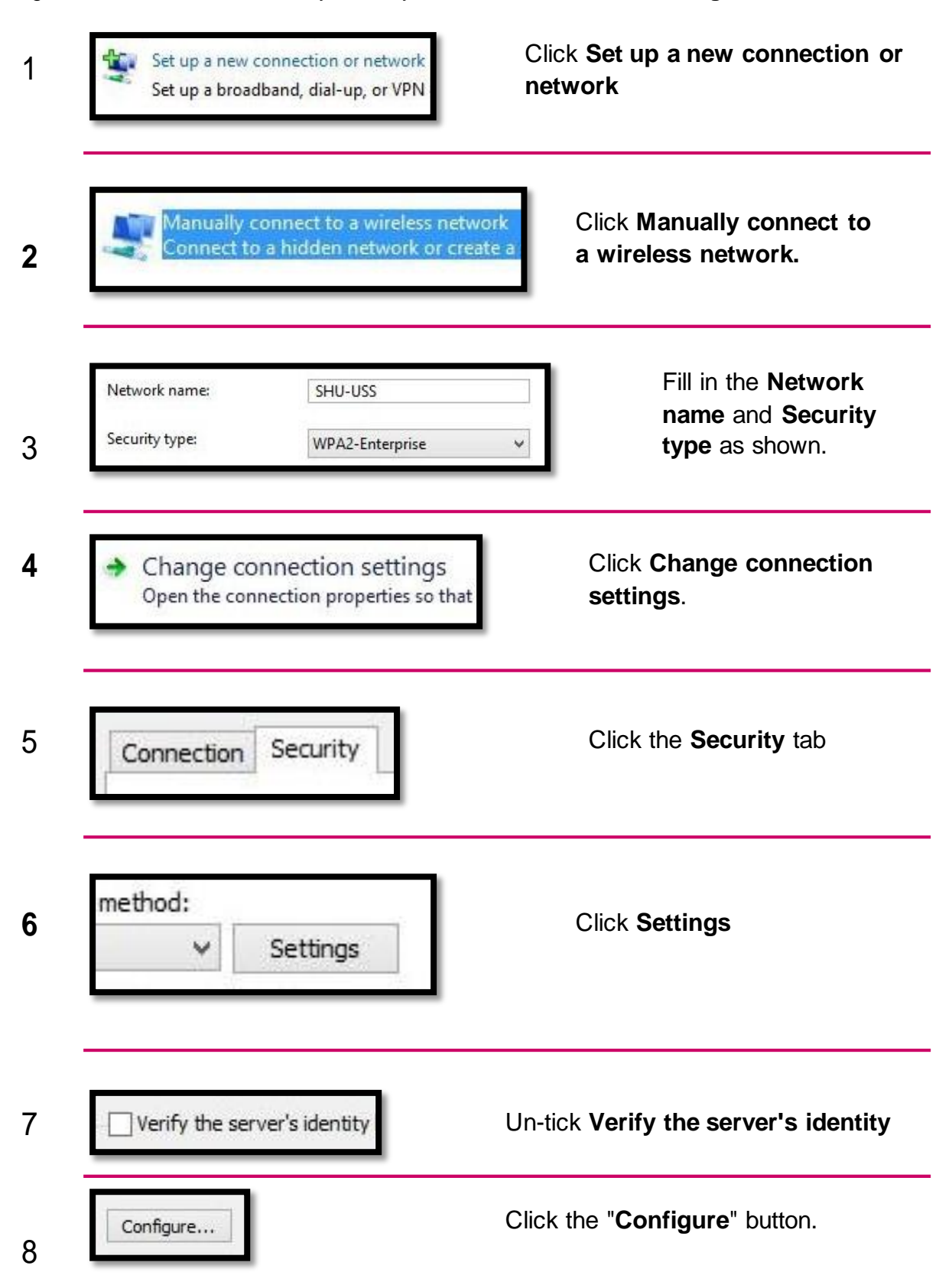

## **Sheffield** Hallam University Connecting to SHU Wi-Fi (Windows 8)

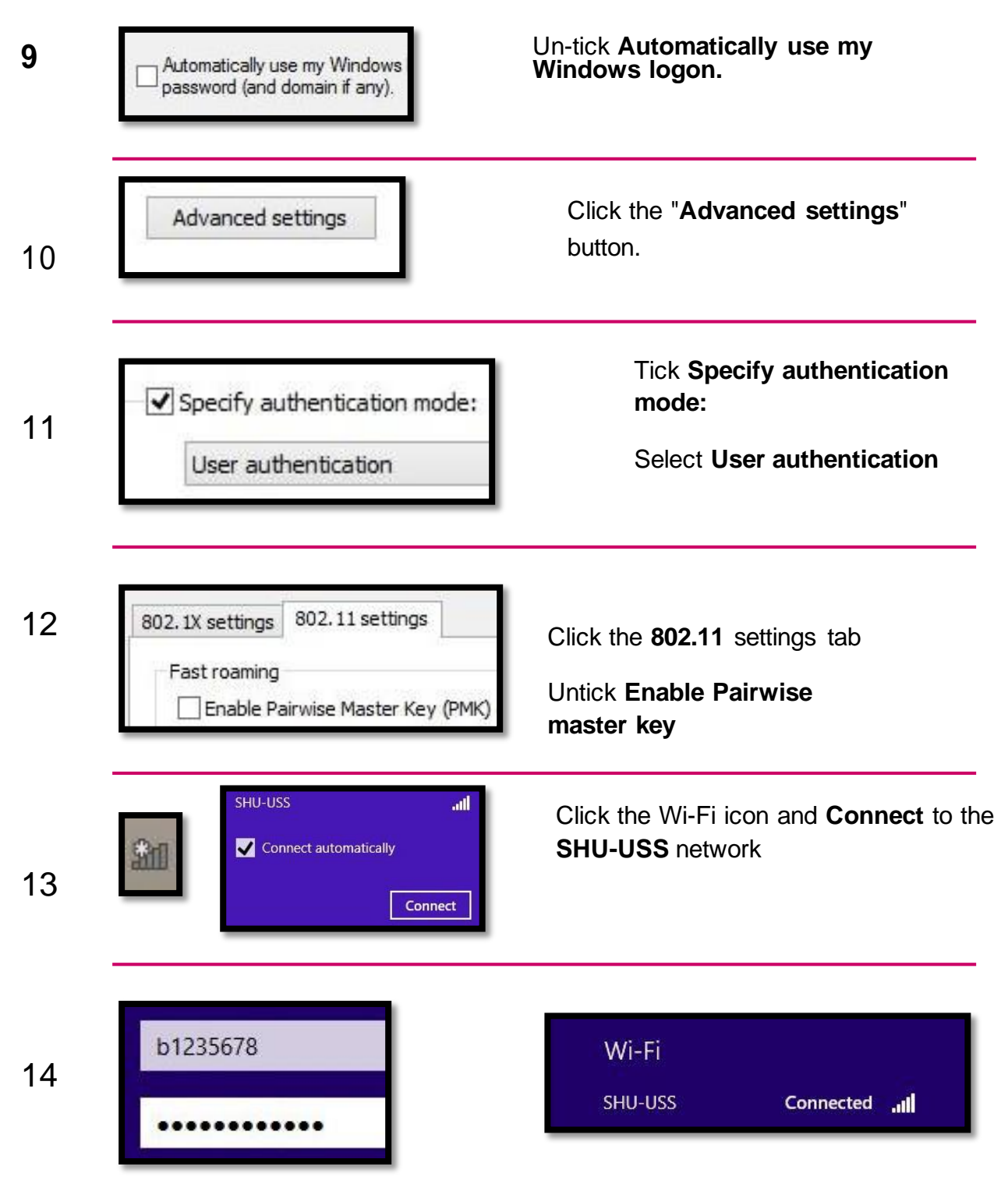

Enter your SHU username and password. When **Connected** is displayed as above you are connected to the internet.